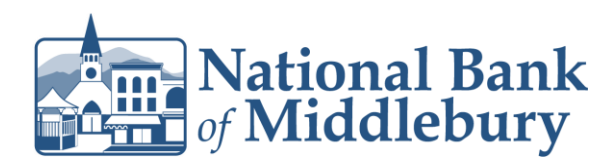

All ACH transactions will create an exception for the first time. Once you have the exception within Positive Pay you can create an exception rule.

1. Select the 'Business Banking' menu and then 'Positive Pay'.

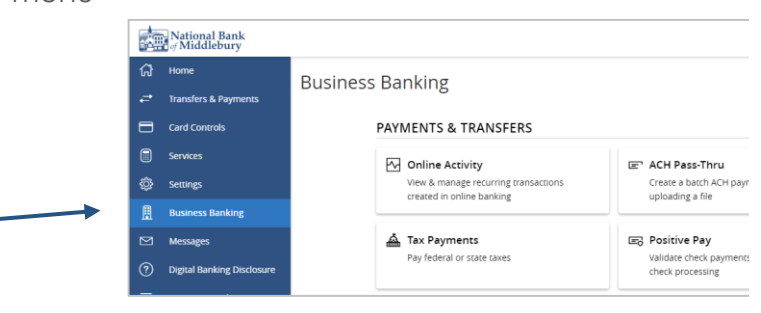

2. You will be presented with all Positive Pay exception once you have launched Positive Pay.

| Decisions Needed (7) \$15,498.59 |                                            |             | ÷          |     |
|----------------------------------|--------------------------------------------|-------------|------------|-----|
| PAYROLL                          | BLOCKED<br>TRANSACTION                     |             | \$1,635.35 |     |
| EXPENSE<br>*1234                 | UNAUTHORIZED ACH<br>TRANSACTION            |             | \$1,846.24 |     |
| EXPENSE<br>*1234                 | CHECK NUMBER IS ZERO.                      | #17939      | \$1,635.35 |     |
| EXPENSE<br>*1234                 | DUPLICATE PAID                             | #18008      | \$1,635.35 |     |
| EXP                              | PAID NOT ISSUED                            |             | \$1,635.35 | (2) |
| EXPENSE<br>*1234                 | PAYEE NAME<br>MISMATCH - NO<br>IMAGE FOUND | #17929      | \$1,635.35 |     |
| Decisioned (0)                   |                                            |             | \$0.00     |     |
| Total (7)                        |                                            | \$15,498.59 |            |     |

Questions? We're here to help. Customer Service: 877.508.8455

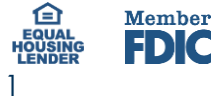

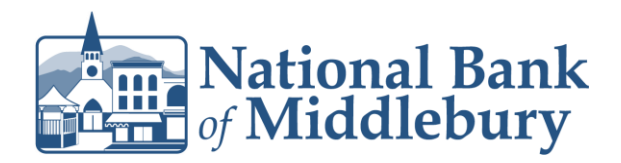

- 3. Select each transaction that is an exception and select 'Pay' or 'Return'.
- 4. Within the same screen you can add an ACH authorization rule

| Description: APPLECARD GSBANK PAYMENT<br>10893805<br>Company ID: 999999999 | Transaction Type: Debit                                          |  |  |  |
|----------------------------------------------------------------------------|------------------------------------------------------------------|--|--|--|
| <br>Pay Return Clear                                                       |                                                                  |  |  |  |
| <br>Add ACH Rule                                                           |                                                                  |  |  |  |
| SEC Code<br>WEB<br>All SEC Codes                                           | Transaction type  Debit only  Credit only  Both Credit and Debit |  |  |  |
| Company ID<br>9999999999                                                   | Max amount       \$     250.00                                   |  |  |  |
|                                                                            | ×                                                                |  |  |  |

- 5. Select 'All SEC Codes'
- 6. Select 'Debit Only'
- 7. Enter maximum ACH amount at 'Max Amount'

Ex. You never want your electricity company to take more than \$200 you would enter \$200 here. Anything over \$200 would be an exception.

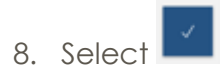

Questions? We're here to help. Customer Service: 877.508.8455

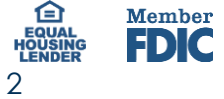